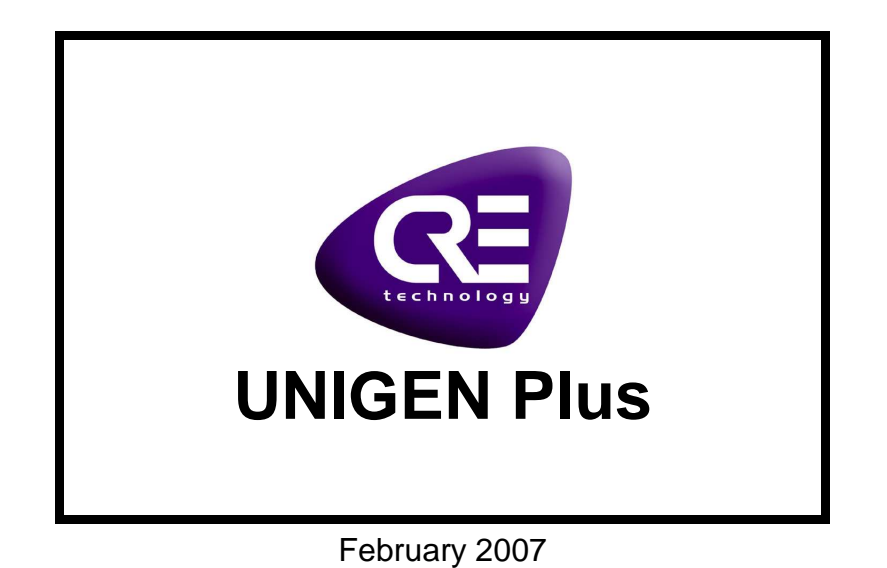

# Procedure to download the complete firmware

## Ref. A51Z1

## Application note A51 Z1 8 0006 C-En

CRE technology believes that all information provided here in is correct and reliable and reserves the right to update at any time. CRE Technology does not assume any responsibility for its use unless otherwise expressly undertaken.

A51 Z1 8 0006 C-En.doc

CRE technology Allée Charles-Victor Naudin - Zone des Templiers - Sophia Antipolis 06410 BIOT - FRANCE Téléphone : + 33 (0)4.92.38.88.82 - Fax : + 33 (0)4.92.38.86.83 www.cretechnology.com info@cretechnology.com RCS Antibes : 7488 625 000 15 - NTVA FR54 488 625 583

#### Introduction

This procedure will describe the way to download a new firmware in Unigen Plus.

#### History

- Version A: initial document
- Version B : Add the difference between M109 Unigen Plus and complete Unigen Plus.

#### Difference

| Function                                               | Implementation in M109 and complete       |
|--------------------------------------------------------|-------------------------------------------|
| Super Droop                                            | M109 Unigen Plus and Complete Unigen Plus |
| Paralleling lines                                      | M109 Unigen Plus and Complete Unigen Plus |
| Mains Paralleled                                       | Only Complete Unigen Plus                 |
| Command Mode                                           | Only Complete Unigen Plus                 |
| Canbus                                                 | Only Complete Unigen Plus                 |
| Modbus                                                 | Only Complete Unigen Plus                 |
| Monitor output : sw4 OFF->0/20mA ON->4/20mA            | Only Complete Unigen Plus                 |
| Sw5 OFF->relay 'sync ok' closes only when 'sync in' is | Only Complete Unigen Plus                 |
| connected to the 0VDC and conditions are OK.           |                                           |
| ON-> relay 'sync ok' closes when conditions are ok.    |                                           |
| Sw6 OFF->relay 'sync ok' doesn't close on deadbus.     | Only Complete Unigen Plus                 |
| ON-> relay 'sync ok' closes on deadbus.                |                                           |

### Procedure

Tools:

- Computer with Flash-it (Flash-it has to ordered directly to <u>www.hse-electronic.com</u>)
- DB9M/DB9F cable
- 24VDC power supply
- A shunt for the Boot Strap
- Exe file: A51Z0Z1Z2fullV1\_17.h86

#### Procedure:

- 1. Get off the cover of UNIGEN Plus.
- 2. Switch on the power.
- 3. Modem connection.
- 4. TCPIP connection (http://unigen)
- 5. password '1'
- 6. go to System/A51->PC / download A51
- 7. Save this file with a text editor in .txt.
- 8. Switch off the power
- 9. Put a shunt on ST1. See picture in the following page.

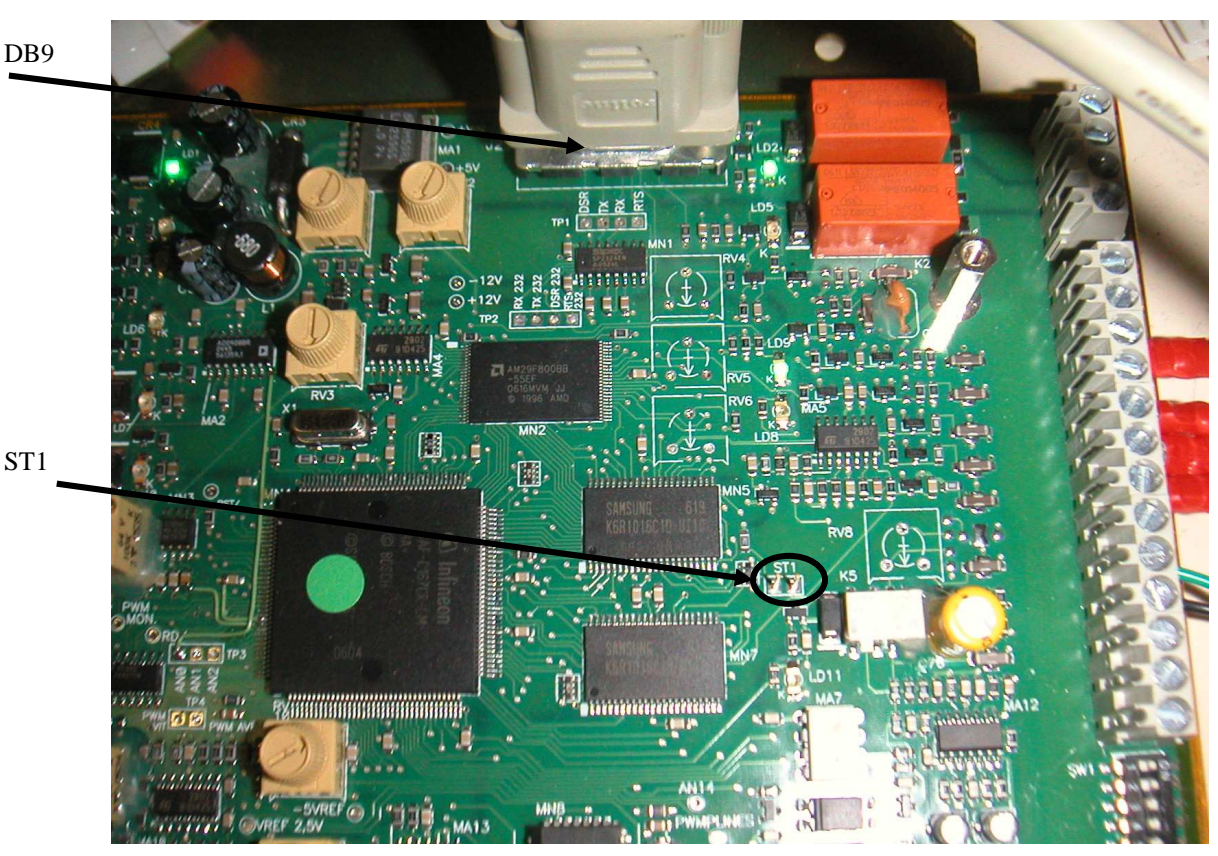

ST1

- 10. Connect the computer (serial port) to UNIGEN with DB9 cable.
- 11. Connect power supply on terminals 1 (+) and 2 (-) of UNIGEN.
- 12. Switch on the power.
- 13. Start Flash-it on the computer.
  - In "File" window: Select the Exe file 'A51Z0Z1Z2fullV1\_17.h86' 13.1.
    - In "Config" window: 13.2. Bus Mode: Autodetect Erase mode: Sector erase
    - 13.3. In "Option" window: User serial number generation: check Enable at address 0x001800 Prefix, example: 4503A
      - Number, example: 002
    - 13.4. Then click on "Analysis + Download"
- 14. When download completed, Flash-it screen becomes green.
- 15. Switch off the power.
- 16. Put off the shunt on ST1.
- 17. See the value of variable '01223' and '01224' in the .txt file.
- 18. Switch on the power.
- 19. Modem connection.
- 20. TCPIP connection (http://unigen)
- 21. password '1'
- 22. configuration / modification by variable number / put 1223 in the box / save / put the value you have in the .txt file / save / esc
- 23. modification by variable number / put 1224 in the box / save/ put the value you have in the .txt file / save / esc
- 24. Esc / system / flash all parameters / flash it.
- 25. Switch off the power.
- 26. Switch on the power.
- 27. Modem connection.
- 28. TCPIP connection (http://unigen)
- 29. password '1'
- 30. information page
- 31. See the variable '01223' and '01224' if the value is the same than in the .txt file it's ok if not do from point 22.
- 32. Switch off the power.